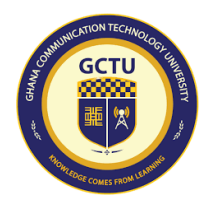

## GHANA COMMUNICATION TECHNOLOGY UNIVERSITY DIRECTORATE OF QUALITY ASSURANCE AND PROMOTION FIRST SEMESTER - 2023/2024 ACADEMIC YEAR

### NOTICE TO STUDENTS

#### **ONLINE STUDENTS' EVALUATION OF TEACHING AND COURSE**

As part of quality assurance measures for continuous improvement, the **Directorate of Quality Assurance and Promotion** will be conducting an online evaluation of teaching and course to obtain your feedback. The exercise forms part of GCTU's regular effort to maintain the quality of instruction, improve students' learning experience and promote quality education. Your honest and thoughtful evaluation would help us achieve the above goals. The exercise also presents an opportunity for you to check and validate the courses registered for the semester and report any course duplications including other course registration errors which often affect the uploading of grades by lecturers.

The exercise is scheduled for Monday 11<sup>th</sup> – Sunday 17<sup>th</sup> March, 2024 and all undergraduate

(Diploma/Bachelor's degree) students of GCTU, who have duly registered their courses, attendinglectures and preparing for the upcoming End of First Semester Examination are encouraged to actively participate. The questionnaire will be available online on the **Student Information Portal (SIP)** on the **11th of March**, **2024.** 

All students are encouraged to log into their Portal within the period  $(11^{th} - 17^{th} \text{ March}, 2024)$  to evaluate each course. The questionnaire will not be accessible after the midnight of 18th March, 2024 to pave way for Revision week.

Your feedback is anonymous. The raw data will be analyzed online and the statistical results will be generated for reporting towards improvement. **COMPLETING THIS SURVEY WILL NOT AFFECT YOUR COURSE GRADE OR ATTRACT ANY NEGATIVE ACTION FROM THE LECTURER**.

#### THANK YOU IN ADVANCE FOR YOUR FEEDBACK!!.

#### **ISSUED BY: THE DIRECTORATE OF QUALITY ASSURANCE AND PROMOTION**

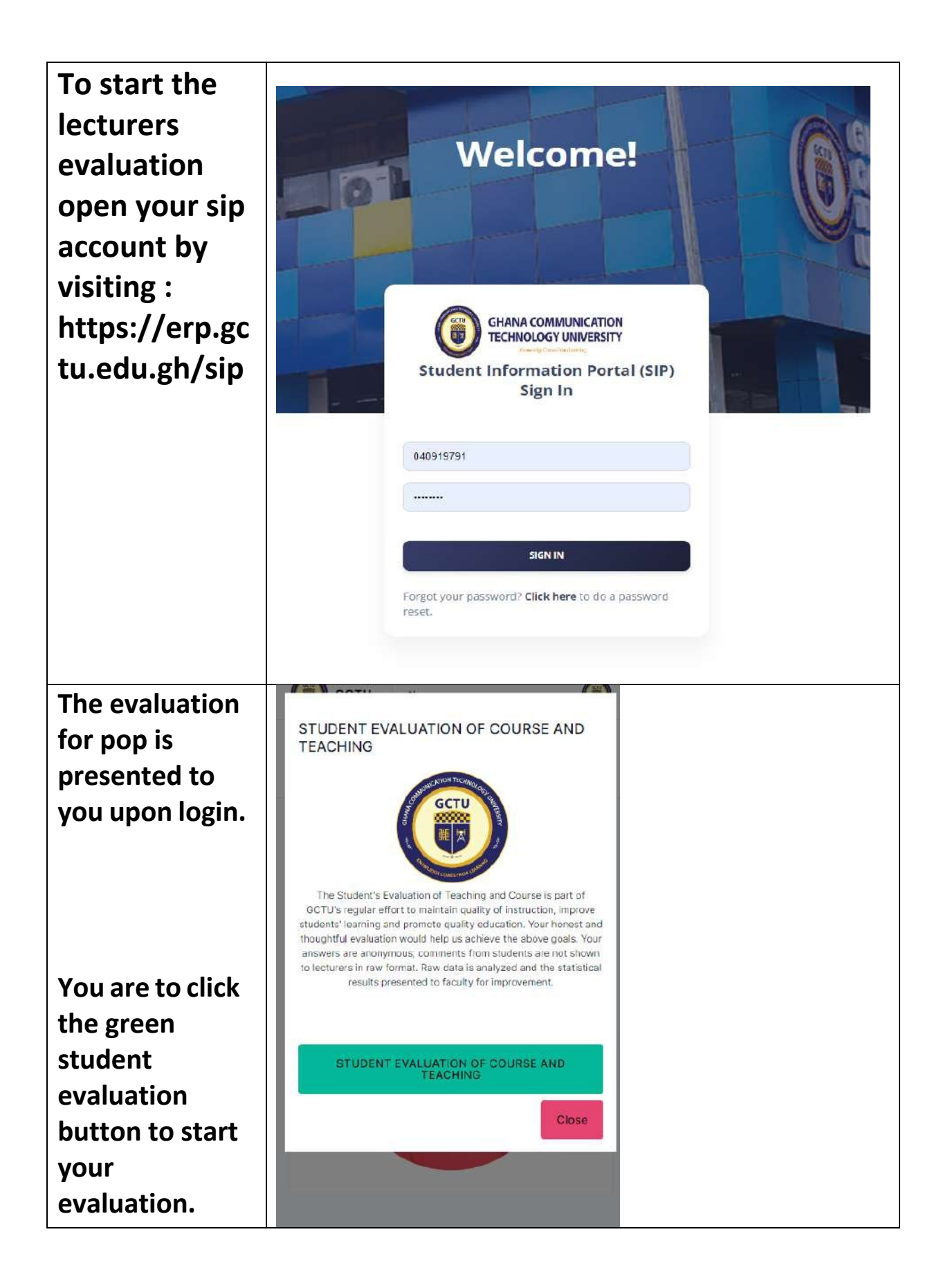

If you close the GCTU ÞI CB pop up for the evaluation you can click on the ① Check Iecturers Đ 0 Register Results Evaluation News vellow lecturer's evaluation at the home screen dashboard. CB GCTU ÞI You are to evaluate each course STUDENT EVALUATION OF TEACHING AND COURSE separately and For 2022/2023 Second Semester by click the COURSE / LECTURER CREDIT HOURS red button CSSD 232 - Automata and following Theory ( Mr EDWARD KWADWO Evaluate the instruction BOAHEN) presented. CSNS 242 - Computer Networks Evaluate (Mr MOSES AGGOR) CSSD 218 - Fundamental Note you are Software Engineering (Mr EDWARD KWADWO Evaluate to do this for BOAHEN) each course. CSBC 252 - Introduction to Cloud Computing ( Dr PHILOMINA OFORI ) Evaluate CSSD 202 - Object-oriented Analysis Design & (Mr EDWARD KWADWO BOAHEN) Evaluate CSSD 216 - Operating Systems ( Mr EDWARD KWADWO Evaluate BOAHEN) CSSD 204 - Scripting Languages ( Mr EDWARD KWADWO Evaluate BOAHEN)

This is the welcome screen to start the evaluation

Click the blue button to proceed

# © TUDENT'S STUDENT'S EVALUATION OF TEACHING AND COURSE

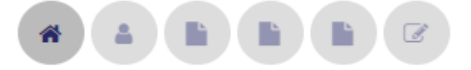

The Student's Evaluation of Teaching and Course is part of GCTU's regular effort to maintain quality of instruction, improve students' learning and promote quality education. Your honest and thoughtful evaluation would help us achieve the above goals. Your answers are anonymous; comments from students are not shown to lecturers in raw format. Raw data is analyzed and the statistical results presented to faculty for improvement.

Completing this survey will **NOT** affect your course grade or attract any negative action from the lecturer. Thank you for participating in this evaluation.

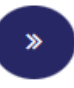

| Remember to select the<br>correct lecturer if it not<br>properly assigned to<br>you. | © TUDENT'S EVALUATION OF<br>TEACHING AND COURSE                                                                            |
|--------------------------------------------------------------------------------------|----------------------------------------------------------------------------------------------------|
|                                                                                      | Lecturers name Mr MICHAEL OWUSU TABIRI  If assigned Lecturer is incorrect, please select the correct lecturer. Course name |
|                                                                                      | FREN 172                                                                                                    |